## Виртуальный СОМ порт mtcpCOM.

Виртуальный СОМ порт mtcpCOM, в дальнейшем виртуальный порт, предназначен для организации обмена информацией между программным обеспечением, работающим с СОМ портами по протоколам Modbud RTU и Modbsu ASCII и устройствами или программами, находящимися в сети Ethernet и работающими по протоколу Modbus TCP. Обмен информацией может производиться как по локальной сети, так и в глобальной сети Internet. Система видит виртуальный порт, как один из СОМ портов, который можно посмотреть и настроить в диспетчере устройств операционной системы. Для программ порт ничем не отличается от других СОМ портов.

На рисунке 1 показано окно диспетчера устройств с установленным виртуальным портом.

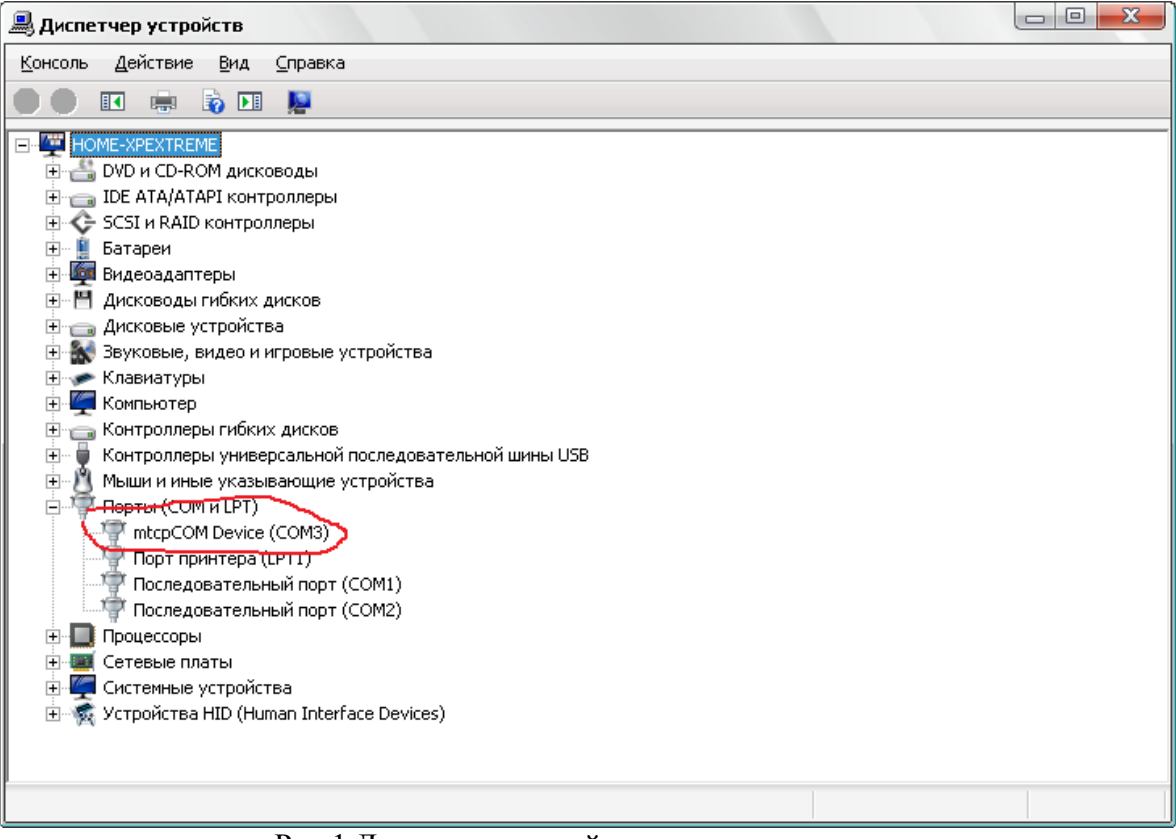

Рис.1 Диспетчер устройств с виртуальным портом.

Принцип действия порта заключается в следующем, порт после открытия программой устанавливает TCP соединение с устройством или другой программой. При записи в порт потока данных информация пересылается по сети получателю. При приеме информации по сети, полученные данные передаются программе работающей с виртуальным портом. Драйвер виртуального COM порта автоматически распознает используемый программой протокол, Modbus RTU или Modbus ASCII, преобразует его в Modbus TCP и отправляет получателю. При приеме от устройства ответа информация преобразуется в тот же протокол, по которому шел запрос и информация возвращается программе сформированная в Modbus RTU или в Modbus ASCII протоколе. Кроме этого драйвер способен передавать данные в том виде, в каком они пришли в порт, без анализа входных данных и преобразования в Modbus TCP, однако в этом случае для одного COM порта устанавливается только одно TCP соединения без возможности маршрутизации. Помимо передачи и приема информации, порт способен имитировать поведение управляемых контактов COM порта, таких как DSR, DCD, CTS, RING.

### Описание функций программы конфигурирования виртуального порта.

Для установки, настройки, удаления, добавления и удаления фильтров с виртуальным портом поставляется программа «Конфигуратор».

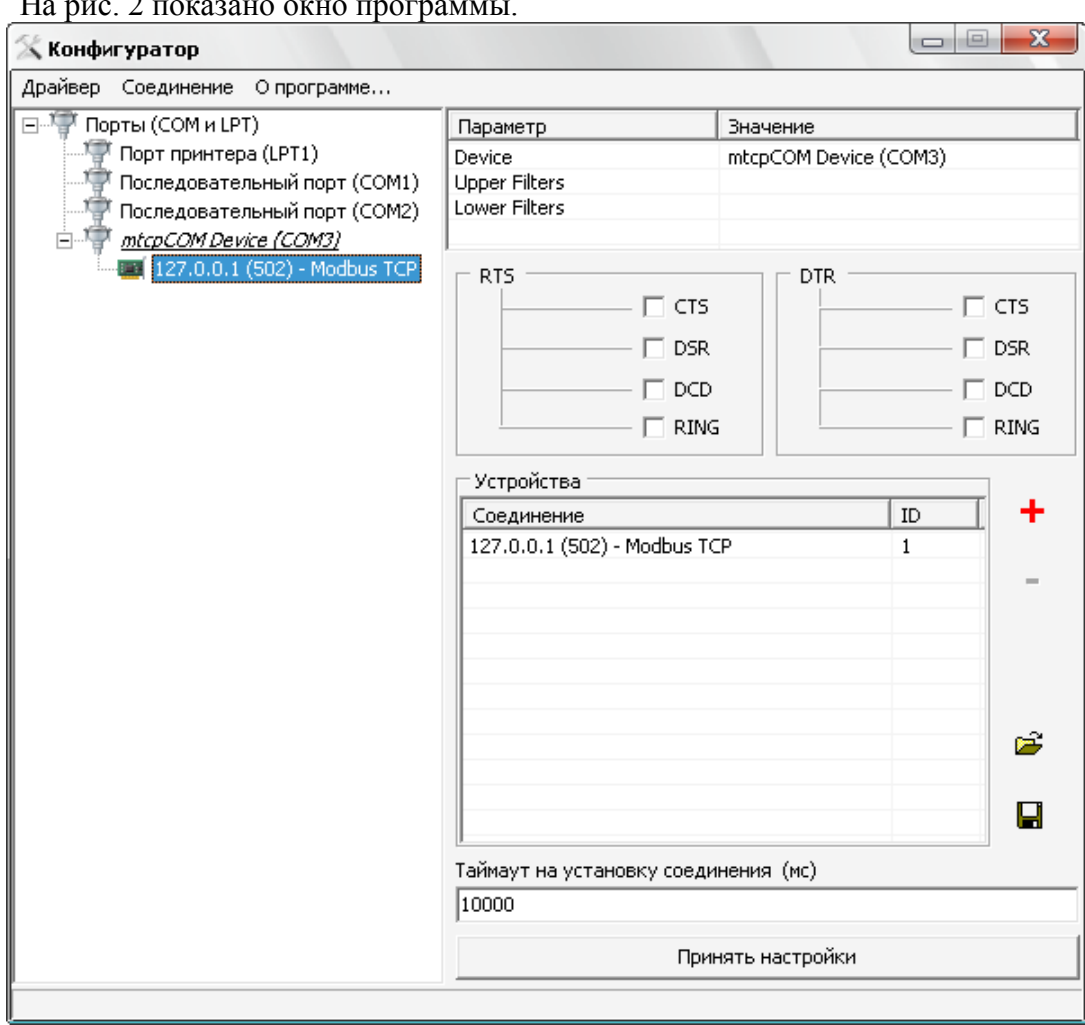

На рис. 2 показано окно программы.

Рис. 2 Окно программы конфигуратора.

Установка виртуального порта. Для установки виртуального порта необходимо выбрать пункт «Установить» основного меню «Драйвер». Появится окно (рисунок 3), с помощью которого можно выбрать inf файл устанавливаемого драйвера. После этого начнется процедура установки. Система выдаст предупреждение о том, что драйвер не тестировался на совместимость с Windows. Для продолжения установки надо нажать «Все равно продолжить». ВНИМАНИЕ!!! Хотя драйвер тестировался, успешно внедрен и используется в ряде проектов, устанавливаете вы его на свой страх и риск. Создатель не несет никакой ответственности за ущерб, который может быть причинен данным и программам при использовании этого программного обеспечения. Драйвер тестировался в операционных системах: Windows2000 x32, WindowsXP x32, Windows 7 x32. Не предназначен для работы в в системах: Windows 95, Windows 98, Windows ME, Win x64. Не тестировался: Windows Server всех версий, Windows Vista.

| Открыть                                                          |                                           |                   | 1 | 8 X                       |
|------------------------------------------------------------------|-------------------------------------------|-------------------|---|---------------------------|
| Папка:<br>Недавние<br>документы<br>Рабочий стол<br>Мой компьютер | Driver Insta                              | aller<br>ция<br>f |   |                           |
| Сетевое<br>окружение                                             | <u>И</u> мя файла:<br><u>Т</u> ип файлов: | inf               | • | <u>О</u> ткрыть<br>Отмена |

Рис. 3 Установка драйвера

*Удаление виртуального порта*. Для удаления виртуального порта необходимо выбрать пункт «Удалить» основного меню «Драйвер». Программа конфигурации удаляет только mtcpCOM виртуальные порты.

## Настройки параметров ТСР соединения.

Для того, что бы драйвер виртуального СОМ порта мог установить ТСР соединение в конфигураторе необходимо добавить логический элемент «Соединение». Делается это с помощью пункта основного меню «Соединение → Добавить» или с помощью пункта контекстного меню «Добавить соединение» как показано на рисунке 4.

| 🛠 Конфигуратор                     |           |        |      |                |         |  |
|------------------------------------|-----------|--------|------|----------------|---------|--|
| Драйвер Фильтр Соединение Опрограм | ме        |        |      |                |         |  |
| 🖃 🚏 Порты (СОМ и LPT)              | Парамет   | rp     | Знач | Значение       |         |  |
| — 🏆 Порт принтера (LPT1)           | Device    |        | mtcp | COM Device (CO | DM4)    |  |
| — 🏆 Последовательный порт (СОМ1)   | Upper Fil | ters   |      |                |         |  |
| — 🎹 Последовательный порт (СОМ2)   | Lower Fil | ters   |      |                |         |  |
| airCOM Device (COM3)               | ļ         |        |      |                |         |  |
|                                    | івер      | 1      |      |                |         |  |
| Удалить драйвер                    | )         | — — СТ | s    |                | — 🗆 стз |  |
| Установить фил                     | ьтр       | 🗖 DS   | R    |                | DSR     |  |
| Удалить фильтр                     |           |        | D    |                |         |  |
| Добавить соедин                    | нение     |        | VG   |                | 🖂 RING  |  |
|                                    | 🗆 Устро   | йства  |      |                |         |  |
|                                    | Соеди     | нение  |      | 1              |         |  |
|                                    |           |        |      |                |         |  |
|                                    | Рис       | унок 4 |      |                |         |  |

После этого будет выведено диалоговое окно добавления соединения, показанное на рисунке 5.

| 🛠 Соединение 📃 🔍                |
|---------------------------------|
| ІР адрес                        |
| 192.168.2.231                   |
| Порт                            |
|                                 |
| I Ipeobpasoвывать в Modbus I CP |
| 🗸 ОК 🗶 Отмена                   |

### Рисунок 5

Диалоговое окно настройки соединения содержит следующие доступные для редактирования элементы:

- IP адрес ір адрес устройства или программы с которыми предполагается вести обмен информацией;
- о Порт TCP порт по которому предполагается вести обмен информацией;
- Преобразовывать в Modbus TCP если это флаг выставлен, то все Modbus RTU и Modbus ASCII запросы преобразуются в Modbus TCP и отправляются устройству при получении ответ из Modbus TCP преобразуется в Modbus RTU или Modbus ASCII соответственно, если флаг не выставлен, то все отправляемые запросы отправляются в том же самом виде без изменения.

К одному виртуальному порту можно добавить неограниченное количество соединений, что позволяет опрашивать несколько Modbus TCP устройств с одного COM порта.

После того как было добавлено соединение необходимо добавить устройство, находящееся на этом соединении. Для этого в конфигураторе необходимо выбрать соединения и нажать на «+» красного цвета, как показано на рисунке 6.

| <ul> <li><u>mtcpCOM Device (COM4)</u></li> <li><u>192.168.2.231 (502) - Modbus To</u></li> <li><u>192.168.2.232 (502) - Modbus To</u></li> </ul> | RTS                      | DTR | CTS<br>DSR<br>DCD<br>RING |
|----------------------------------------------------------------------------------------------------|--------------------------|-----|---------------------------|
|                                                                                                    | Устройства<br>Соединение | ID  | +                         |

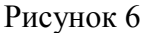

После нажатия на кнопку «+» появляется диалоговое окно «ID устройства», рисунок 7.

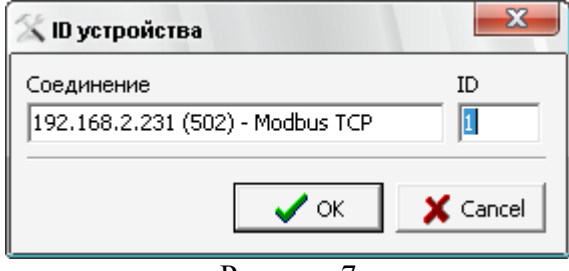

Рисунок 7

В этом окне для редактирования доступно только одно поле «ID». В поле «ID» вводится сетевой Modbus номер устройства. При отправке программой Modbus RTU или Modbus ASCII драйвер анализирует посылку, определяет тип протокола и ID запрашиваемого устройства. По переданному ID определяется соединение, к которому принадлежит устройство и отправляется запрос. Таким образом на одном COM порту формируется виртуальная сеть из Modbus RTU и Modbus ASCII устройств и осуществляется маршрутизация пакетов, рисунок 8.

| 🛠 Конфигуратор 📼 📼 💌             |                              |          |          |  |  |
|----------------------------------|------------------------------|----------|----------|--|--|
| Драйвер Соединение Опрограмме    |                              |          |          |  |  |
| 🖃 🖓 Порты (СОМ и LPT)            | Параметр                     | Значение |          |  |  |
| — 🏆 Порт принтера (LPT1)         | Device mtcpCOM Device (COM4) |          |          |  |  |
| — 🏆 Последовательный порт (СОМ1) | Upper Filters                |          |          |  |  |
| — 🕎 Последовательный порт (СОМ2) | Lower Filters                |          |          |  |  |
| airCOM Device (COM3)             |                              |          |          |  |  |
| □                                | RTS                          |          |          |  |  |
| 192.168.2.223 (502) - Modbus To  | 📃 — 🗖 СТЗ                    |          | —— 🗆 стз |  |  |
|                                  | DSR                          |          | DSR      |  |  |
|                                  |                              |          |          |  |  |
|                                  |                              |          |          |  |  |
|                                  |                              |          | , nand   |  |  |
|                                  | Устройства                   |          |          |  |  |
|                                  | Соединение                   |          | ID 🕇     |  |  |
|                                  | 192.168.2.223 (502) - Modb   | us TCP   | 1        |  |  |
|                                  | 192.168.2.223 (502) - Modb   | us TCP   | 2 -      |  |  |
|                                  | 192.168.2.223 (502) - Modb   | us TCP   | 3        |  |  |
|                                  |                              |          |          |  |  |
|                                  |                              |          |          |  |  |
|                                  |                              |          |          |  |  |

#### Рисунок 8

Для удаления устройства необходимо нажать на кнопку «-», устройство принадлежащее соединению будет удалено (рисунок 9).

| 🔀 Конфигуратор 💷 🔀                    |                                                                                        |                                  |  |  |  |
|---------------------------------------|----------------------------------------------------------------------------------------|----------------------------------|--|--|--|
| Драйвер Соединение О программе        |                                                                                        |                                  |  |  |  |
| 🖃 🚏 Порты (СОМ и LPT)                 | Параметр                                                                               | Значение                         |  |  |  |
| ————————————————————————————————————— | Device<br>Upper Filters<br>Lower Filters                                               | mtcpCOM Device (COM4)            |  |  |  |
| airCOM Device (COM3)                  |                                                                                        |                                  |  |  |  |
| ⊡¶ <u>mtcpCOM Device (COM4)</u><br>   |                                                                                        | DTR CTS                          |  |  |  |
|                                       | Устройства                                                                             | I I                              |  |  |  |
|                                       | Соединение                                                                             |                                  |  |  |  |
|                                       | 192.168.2.223 (502) - Modb<br>192.168.2.223 (502) - Modb<br>192.168.2.223 (502) - Modb | us TCP 1<br>us TCP 2<br>us TCP 3 |  |  |  |

Рисунок 9 полготовлен

После того как конфигурация подготовлена необходимо настроить таймаут отводимый драйверу на установку TCP соединения с опрашиваемым устройством, для этого используется поле «Таймаут на установку соединения (мс)», и нажать на кнопку «Принять настройки». После этого настройки принимаются драйвером и сохраняются в реестре.

# Сохранение и чтение конфигурации из файла.

В конфигураторе предусмотрена возможность сохранения и чтения конфигурации

H

иконфигуратора.

в файл. Для этого используются кнопки

| -     |        |           | -          |          |         | -         |       | -      |       |       |         |
|-------|--------|-----------|------------|----------|---------|-----------|-------|--------|-------|-------|---------|
|       | При    | загрузке  | конфигура  | ции, тен | сущая п | конфигура | ация  | очищае | тся и | загру | ужается |
| конфи | гурац  | ия из фа  | йла, после | загрузки | 1 конфі | игурации  | необх | кодимо | нажат | ъна   | кнопку  |
| «Прин | ять на | астройки» | для приня  | тия конф | игурац  | ии драйве | ром.  |        |       |       |         |

Установка фильтра СОМ порта. Для установки фильтра необходимо выбрать пункт меню «Установить» основного меню «Фильтр». После выбора вышеописанного пункта, появится диалоговое окно, которое позволить выбрать файл устанавливаемого фильтра.

| 🛠 Конфигуратор                                                                                    |                                          |                       |
|---------------------------------------------------------------------------------------------------|------------------------------------------|-----------------------|
| Драйвер Фильтр Соединение Опрограм                                                                | ме                                       |                       |
| 🖃 🖓 Пор Установить                                                                                | Параметр                                 | Значение              |
| Удалить )<br>последовательный порт (СОМ1)<br>Последовательный порт (СОМ2)<br>airCOM Device (СОМ3) | Device<br>Upper Filters<br>Lower Filters | mtcpCOM Device (COM4) |
| mtcpCOM Device (COM4)<br>127.0.0.1 (503) - Modbus TCP                                             |                                          |                       |

Рисунок 10

После выбора файла фильтра появится окно, позволяющее выбрать тип устанавливаемого фильтра. На рисунке 11 показано окно выбора типа фильтра. После нажатия кнопки «ОК» фильтр будет установлен в систему. Для начала работы фильтра необходимо перезагрузить компьютер.

| Выбор типа фильтра              | 23 |
|---------------------------------|----|
| Верхний фильтр                  | -  |
| Верхний фильтр<br>Нижний фильтр |    |
|                                 | _  |
| Риунок.11                       |    |

*Удаление фильтра СОМ порта*. Для удаления фильтра СОМ порта необходимо выбрать пункт меню «Удалить» основного меню «Фильтр». После выбора меню появляется диалоговое окно выбора типа фильтра и выбора фильтра для удаления (рисунок 12).

| Удаление фильтра 🛛 🕅 |          |  |  |  |  |  |
|----------------------|----------|--|--|--|--|--|
| Верхние фильтры      |          |  |  |  |  |  |
| serenum              |          |  |  |  |  |  |
|                      |          |  |  |  |  |  |
|                      |          |  |  |  |  |  |
|                      |          |  |  |  |  |  |
|                      |          |  |  |  |  |  |
|                      |          |  |  |  |  |  |
|                      |          |  |  |  |  |  |
| 🗸 ок                 | 🗙 Отмена |  |  |  |  |  |
| Рисунок 12           |          |  |  |  |  |  |

Внимание!!! Программа позволяет установить и удалить фильтр для любого СОМ порта.

Управление поведением выводов виртуального порта. Драйвер позволяет имитировать состояние сигналов на выводах CTS, DSR, DCD, RING. Эти выоды будут имитироваться драйвером в ответ на воздействие программой, открывшей порт, на выводы RTS и DTR. На рисунке 13 показано окно настройки с выбранными парамаи RTS-CTS и DTR-DSR.

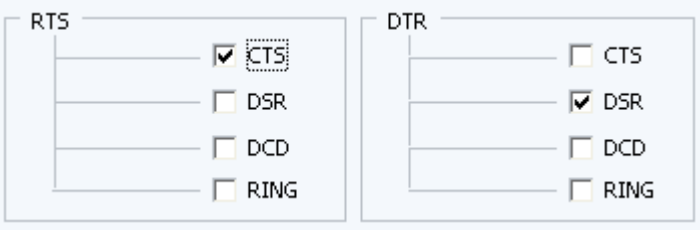

Рисунок 13 Управление выводами.

То есть если программа выставит сигнал на выводе RTS то на вход CTS программа тоже получит выставленный сигнал, для пары DTR-DSR реакция будет аналогичной.